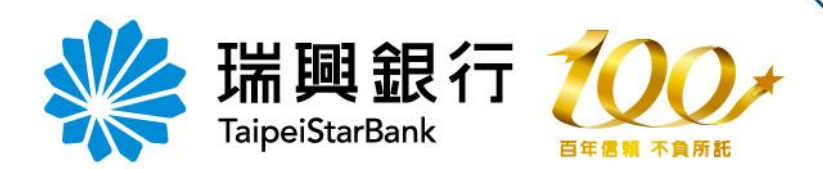

## 晶片卡開通網路銀行 申請流程

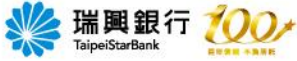

# 點選個人服務/金融晶片卡服務/ 晶片卡開通網銀

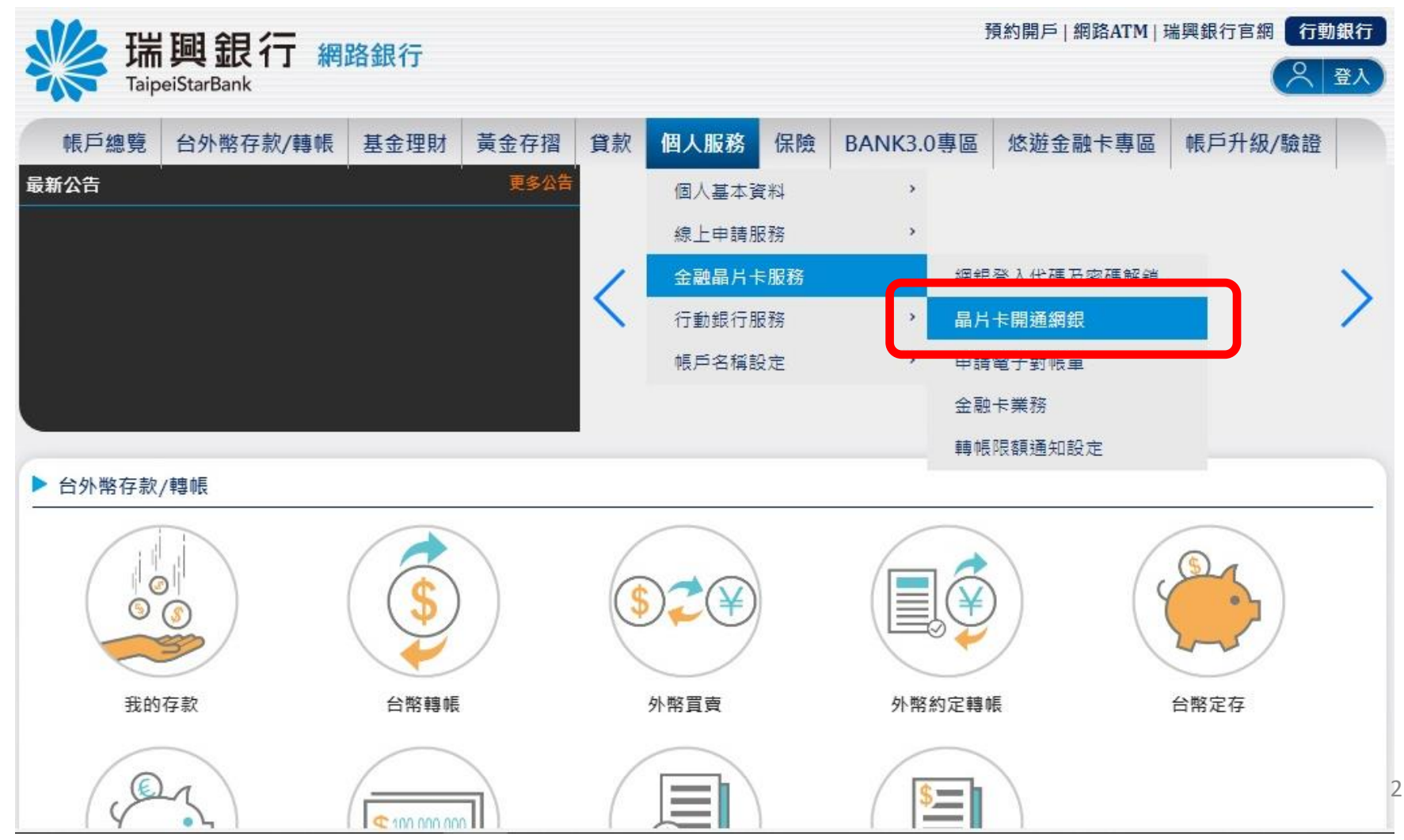

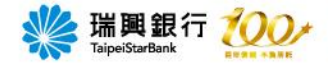

客戶申訴 (檢舉) 專線: 0800-222-036

#### 插入晶片卡/選擇讀卡機/點選確定

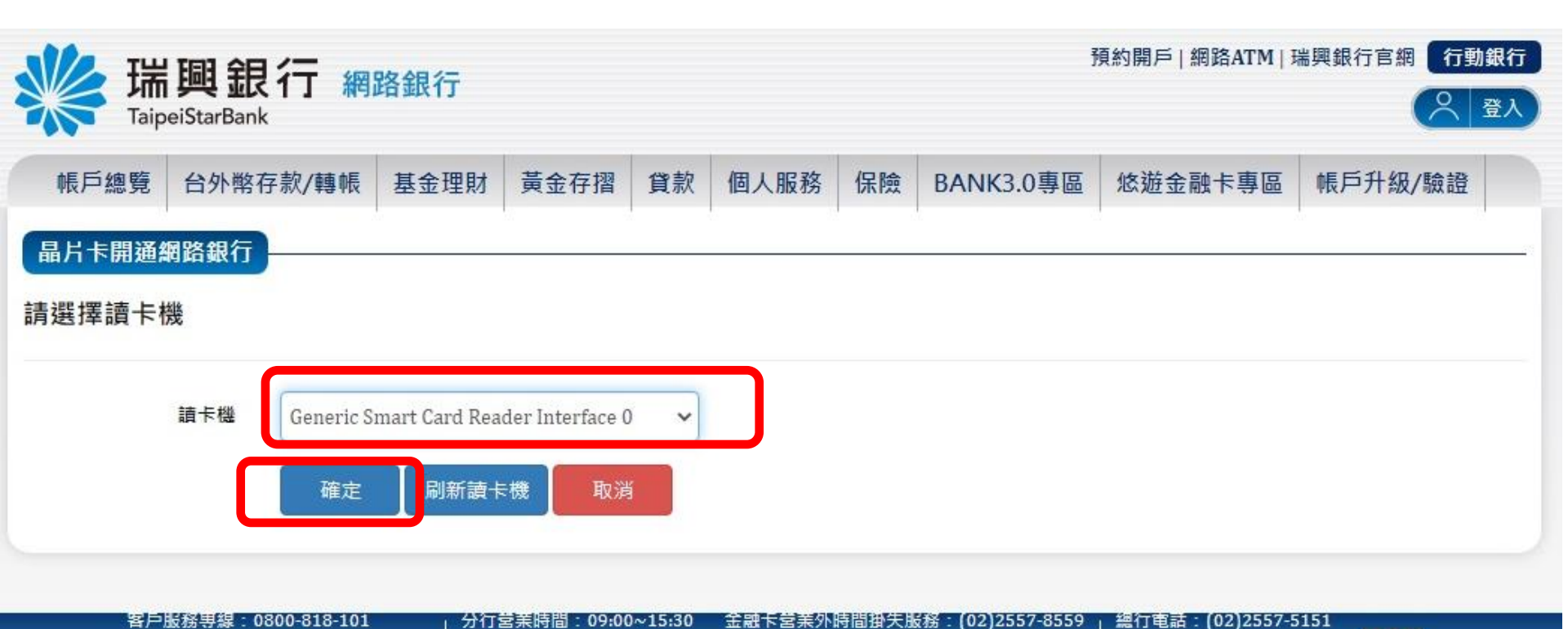

建識瀏覽版本: Chrome、Firefox、Safari、IE9.0以上,解析度1024 X 768

3

瑞興銀行 版權所有

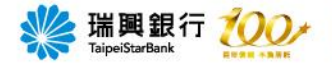

### 輸入晶片卡密碼/點選確定

| 新<br>Taip | 興銀行 #<br>eiStarBank   | 閉路銀行                                        |                                                                                                    |             |                         |      | j         | 預約開戶   網路ATM   ∃ | 瑞興銀行官網 行動銀行 |
|-----------|-----------------------|---------------------------------------------|----------------------------------------------------------------------------------------------------|-------------|-------------------------|------|-----------|------------------|-------------|
| 帳戶總覽      | 台外幣存款/轉輛              | 基金理財                                        | 黃金存摺                                                                                                    | 貸款          | 個人服務                    | 保險   | BANK3.0專區 | 悠遊金融卡專區          | 帳戶升級/驗證     |
| 晶片卡開通編    | 网路銀行<br>請卡機 Generic S | mart Card Reader                            | Interface 0                                                                                                    |             |                         |      |           |                  |             |
| 晶片金副      | <b>独卡密碼</b>           |                                             |                                                                                                    |             |                         |      |           |                  |             |
|           | 6                     | 7 9                                         | 更正                                                                                                    |             |                         |      |           |                  |             |
|           | 8                     | 5 2                                         | 清除                                                                                                    |             |                         |      |           |                  |             |
|           | 3                     | 0 1                                         | 4                                                                                                    |             |                         |      |           |                  |             |
|           | 1. 請檢<br>2. 提醒        | 查讀卡機是否i<br>您!晶片全融-                          | 已接上電腦,<br><sub>卡</sub> 宓碼累計錯                                                                                                    | 並確認<br>調3次則 | 晶片卡已插 <i>入</i><br>П會鎖卡。 | 、讀卡機 | 中。        |                  |             |
|           | 2. 证明<br>3. 身分        | 心:<br>品<br>「<br>並<br>記<br>完<br>成後<br>・<br>る | 內留 場案 而<br>上<br>前<br>前<br>前<br>前<br>前<br>。<br>前<br>。<br>前<br>。<br>前<br>。<br>前<br>。<br>前<br>。<br>前<br>。<br>前<br>。<br>前<br>。<br>前<br>。<br>前<br>。<br>一<br>。<br>前<br>。<br>一<br>。<br>一<br>。<br>一<br>。<br>一<br>。<br>一<br>。<br>一<br>。<br>一<br>。<br>一<br>。<br>一<br>。<br>一<br>。<br>一<br>。<br>一<br>。<br>一<br>。<br>一<br>。<br>一<br>。<br>一<br>。<br>一<br>。<br>一<br>。<br>一<br>。<br>一<br>。<br>一<br>。<br>一<br>。<br>一<br>。<br>一<br>。<br>一<br>。<br>一<br>。<br>。<br>一<br>。<br>一<br>。<br>一<br>。<br>一<br>。<br>一<br>。<br>一<br>。<br>一<br>。<br>一<br>。<br>一<br>。<br>一<br>一<br>一<br>。<br>一<br>一<br>一<br>。<br>一<br>一<br>一<br>。<br>一<br>一<br>一<br>二<br>一<br>一<br>一<br>一<br>一<br>一<br>一<br>一<br>一<br>一<br>一<br>一<br>二<br>一<br>一<br>一<br>一<br>一<br>一<br>一<br>一<br>一<br>一<br>一<br>二<br>一<br>一<br>一<br>一<br>一<br>一<br>一<br>一<br>一<br>一<br>一<br>一<br>一 | 上收回         | 卡片且妥善例                  | ?管。  |           |                  |             |
|           | 確定                    |                                             |                                                                                                    |             |                         |      |           |                  |             |

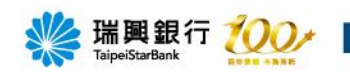

| www.staip | 興銀行 網<br>eiStarBank                                  | 路銀行                                                                                                |                                                                                                |                                                                          |                                                                                          |                                           | 1                                                                    | 預約開戶   網路ATM                             | 瑞興銀行官網 行動銀行                                  |
|-----------|------------------------------------------------------|----------------------------------------------------------------------------------------------------|------------------------------------------------------------------------------------------------|--------------------------------------------------------------------------|------------------------------------------------------------------------------------------|-------------------------------------------|----------------------------------------------------------------------|------------------------------------------|----------------------------------------------|
| 帳戶總覽      | 台外幣存款/轉帳                                             | 基金理財                                                                                               | 黃金存摺                                                                                           | 貸款                                                                       | 個人服務                                                                                     | 保險                                        | BANK3.0專區                                                            | 悠遊金融卡專區                                  | 帳戶升級/驗證                                      |
|           | · (五)立<br>不<br>目<br>(六)立<br>定<br>(七)立<br>人<br>引<br>前 | 約人經由貴行網<br>併入每日新臺幣<br>不併入每日外幣<br>筆/定時定額申開<br>約人如規變更密<br>注效力。<br>約人原所選定之<br>男行辦理相關率<br>項情形,於立約<br>※ | 路銀行/行動銀行<br>轉帳共用額度之<br>轉帳共用額度之<br>轉帳共用額度之<br>輛、應以書面、<br>網路銀行/行動錄<br>官, 應<br>人申請變更服務<br>瑞興銀行網址: | 了服務,新<br>總限額。<br>續線限額。<br>行電 間線的<br>一電<br>行服啟用<br>時,<br><u>https://w</u> | 臺幣信託單筆申<br>外幣信託單筆申<br>就定辦理。<br>或其他經雙方約5<br>同,因貴行系統<br>時起,適用原所發<br>亦同。<br>vww.taipeistarb | 購交易之金<br>購交易之金<br>配之方式為<br>或法令規及<br>該訂契約中 | ▲額以新臺幣捌佰萬元為<br>額以等值新臺幣捌佰萬<br>之,但應經受託人確認<br>2等而須變更時,貴行得<br>之各相關約定條款。但 | ▲上限,且<br>元為上限,<br>並同意後,<br>通知立約<br>貴行或法令 | 端興銀行電子<br>最行業務約定<br>事項-個別約定<br>皆選【同意】<br>按鈕。 |

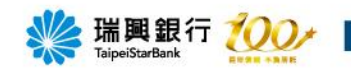

| 预約開戶 網路ATM 瑞興銀行官 預約開戶 網路ATM 瑞興銀行官                                                                                                    |                                                                                     |                                                     |                                            |                                  |                                            |                      |                  |                     |                             |  |  |  |
|----------------------------------------------------------------------------------------------------|-------------------------------------------------------------------------------------|-----------------------------------------------------|--------------------------------------------|----------------------------------|--------------------------------------------|----------------------|------------------|---------------------|-----------------------------|--|--|--|
| Taip                                                                                                    |                                                                                     |                                                     |                                            |                                  |                                            |                      |                  |                     |                             |  |  |  |
| 帳戶總覽                                                                                                    | 台外幣存款/轉帳                                                                            | 基金理財                                                | 黃金存摺                                       | 貸款                               | 個人服務                                       | 保險                   | BANK3.0專區        | 悠遊金融卡專區             | 国 帳戶升級/驗證                   |  |  |  |
|                                                                                                    | (五)傳真野<br>(六)銀行間                                                                    | 號碼:(02)255<br>電子信箱: ebanl                           | 57-7612<br>k.service@taipei                | starbank.c                       | com.tw                                     |                      |                  |                     |                             |  |  |  |
|                                                                                                    | <ol> <li>二、契約之適用</li> <li>本約定事</li> <li>「貳、個</li> <li>個別約定</li> <li>本約定事</li> </ol> | 用範圍<br>項「壹、一般約1<br>別約定」另有約1<br>不得牴觸一般約1<br>項「壹、一般約1 | 定」係網路銀行/<br>定外,悉依本一/<br>定。但個別約定<br>定」條款如有疑 | /行動銀行<br>股約定事I<br>對立約人之<br>義時,應為 | 業務服務之一般<br>頁之約定辦理。<br>2保護更有利者。<br>為有利於消費者之 | 性共同約定<br>從其約定<br>2解釋 | E,除個別契約約定或本<br>* | 約定事項                | 瑞興銀行電子<br>銀行業務約定<br>事項-一般約定 |  |  |  |
| 三、名詞定義<br>(一)「電子銀行業務」:係指立約人與貴行間,透過各種電子設備及通訊設備,無須親赴書<br>得貴行所提供之各項金融服務,包含網路銀行業務及行動銀行業務。<br>1.「網路銀行業務」:指立約人端電腦徑由網路與書行電 <mark>跨送 maganagang</mark> 1個台,即可直接取得貴行所提 |                                                                                     |                                                     |                                            |                                  |                                            |                      |                  | <del>度</del> 取得貴行所提 | 點選【同意】<br>按鈕。               |  |  |  |
|                                                                                                    |                                                                                     |                                                     |                                            | Ē                                | <b>遼</b> 不同                                | 司意                   |                  |                     |                             |  |  |  |

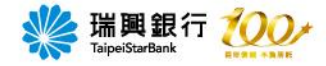

#### 輸入身分證字號/點選電子信箱

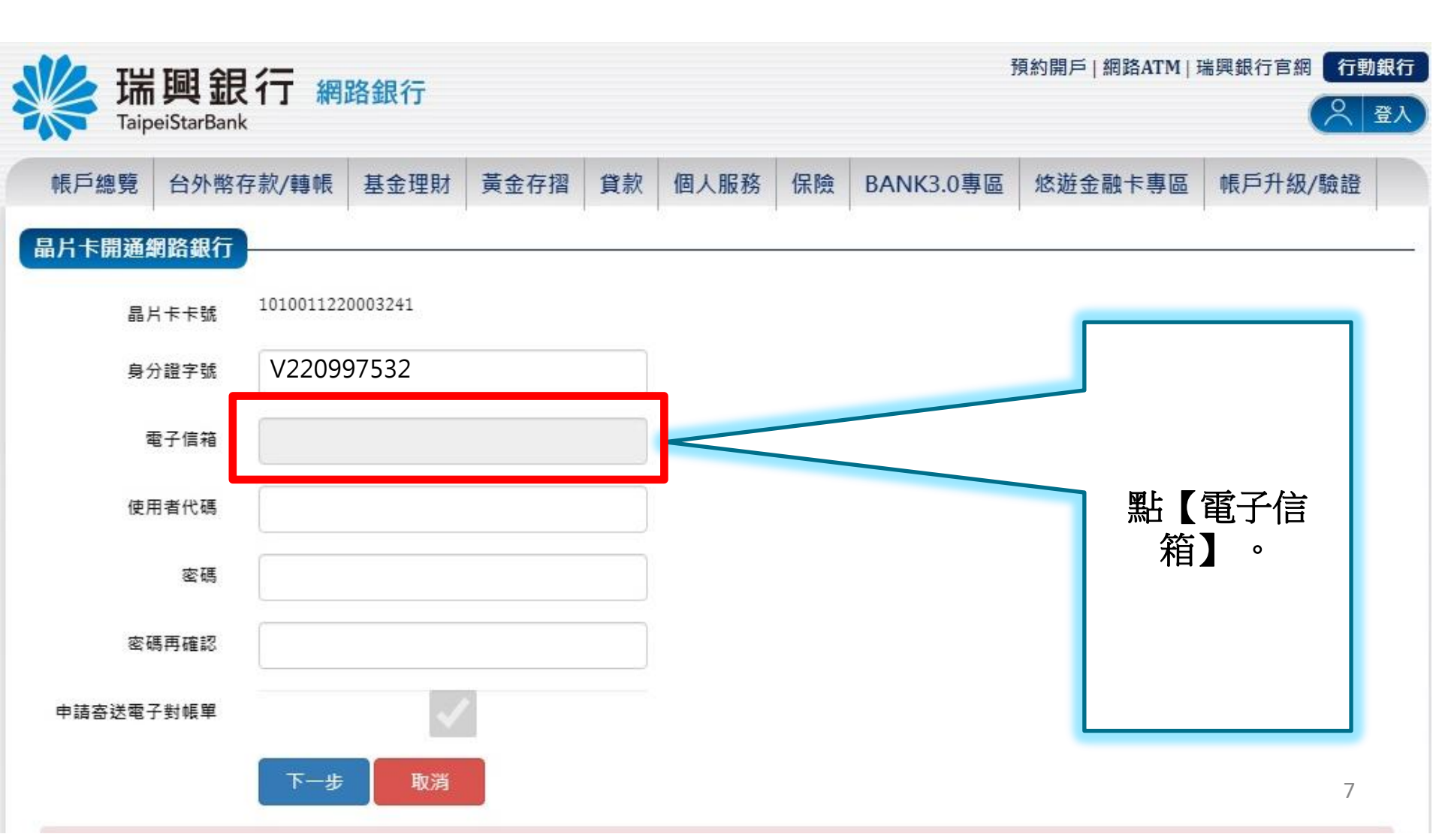

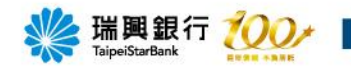

| 300 瑞里   | 圓銀行 綱    | 路銀行          |               |    |       |    | Ĵ         | 頁約開戶   網路ATM   3 | 瑞興銀行官網 行動   | 銀行 |
|----------|----------|--------------|---------------|----|-------|----|-----------|------------------|-------------|----|
| Taipeis  | StarBank | H MAY 13     |               |    |       |    |           |                  |             | 登入 |
| 帳戶總覽 f   | 台外幣存款/轉帳 | 基金理財         | 黃金存摺          | 貸款 | 個人服務  | 保險 | BANK3.0專區 | 悠遊金融卡專區          | 帳戶升級/驗證     |    |
| 晶片卡開通網路  | 銀行       |              |               |    |       |    |           |                  | X           |    |
| 晶片卡·     | 卡號 10100 |              |               | 電子 | 郵件信箱驗 | 證  |           |                  |             |    |
| 身分證:     | 字號 V2    | 9030@taipeis | tarbank.com.t | W  |       |    |           |                  |             |    |
| 電子1      | 信箱       |              |               |    |       |    |           | <b></b> 輸入電      | 子信箱,        |    |
| 使用者      | 代碼       |              |               | }  | 發送驗證信 |    |           | 按【               | \$送驗證<br>】。 |    |
| i        | 密碼       |              |               |    |       |    |           |                  | -           |    |
| 密碼再      | 確認       |              |               |    |       |    |           |                  |             |    |
| 申請寄送電子對( | 帳單       |              |               |    |       |    |           |                  | _           |    |
|          | 下一步      | 取消           |               |    |       |    |           |                  |             |    |
| 備註:      |          |              |               |    |       |    |           |                  |             |    |

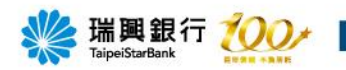

| いい 瑞道   | 圖 銀 行 綱            | 路銀行           |               |                    |                                  |              | Ĵ                              | 頁約開戶   網路ATM   3 | 瑞興銀行官網 行動銀行 |
|---------|--------------------|---------------|---------------|--------------------|----------------------------------|--------------|--------------------------------|------------------|-------------|
| Taipei  | StarBank           |               |               |                    |                                  |              |                                |                  | 《 登入        |
| 帳戶總覽    | 台外幣存款/轉帳           | 基金理財          | 黃金存摺          | 貸款                 | 個人服務                             | 保險           | BANK3.0專區                      | 悠遊金融卡專區          | 帳戶升級/驗證     |
| 晶片卡開通網路 | 路銀行                | 8 8           |               |                    |                                  |              |                                |                  |             |
| 晶片卡     | 卡號 10100           |               |               | 電子                 | 郵件信箱驗                            | 證            |                                | ×                |             |
| 身分證     | 字號 V2.             | c9030@taipeis | tarbank.com.t | w                  |                                  |              |                                |                  |             |
| 電子      | 信箱 fcc             |               |               |                    |                                  |              |                                |                  |             |
| 使用者     | 代碼                 |               |               |                    | 我已驗證                             |              |                                |                  |             |
|         | 密碼                 | (明戸部注 輸設値     | ·動證信          | E-mail : 基<br>按歸類為 | <del>唐點載E.mail中</del><br>馬垃圾郵件,請 | 的驗證這<br>檢查您的 | <del>结, 驗證後即可見通經</del><br>垃圾信箱 |                  |             |
| 密碼再     | 確認                 |               |               |                    |                                  |              |                                |                  |             |
| 申請寄送電子對 | 帳單                 | 請先至戶          | 听輸入的          | 的電子                | 合箱收                              | 取驗           | 證信,點選                          | ₹ <u>↓</u>       |             |
|         | म <mark>—</mark> न |               | 日日            | 改建修                | 这円點打                             | 二二颗          | 證                              |                  |             |
|         |                    |               |               |                    |                                  |              |                                |                  |             |

· 出田老华班王家班目在必须为人石水、西菜動会、甘市家班伍句托莱立十会、小会卫動会

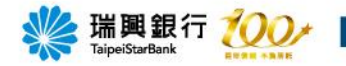

|                | **   | 瑞興銀行<br>TaipeiStarBank      |                                                                                         | 電子郵件通知   |
|----------------|------|-----------------------------|-----------------------------------------------------------------------------------------|----------|
|                |      | 瑞興銀行                        | 有更一個。<br>有一個。<br>「一個」。<br>有一個。<br>有一個。<br>一個。<br>一個。<br>一個。<br>一個。<br>一個。<br>一個。<br>一個。 | [        |
| 至所電子信箱收取       | 瑞興新  | 銀行郵件驗證信                     |                                                                                         |          |
| 驗證信,點選工即<br>驗證 | 親愛的  | 的客戶您好                       |                                                                                         |          |
|                | 您於   | 2021年12月20日 <mark>設定</mark> | /變更電子郵件信箱                                                                               |          |
|                | 請點   | 選此 <mark>立即驗證</mark> 按钮,    | 完成電子郵件信箱之                                                                               | 2驗證程序。   |
|                | 提醒   | 您!設定/變更電子郵                  | 件信箱後未完成驗證                                                                               | 登前,將會有以下 |
|                | 無法〕  | 正常使用情形。                     |                                                                                         |          |
|                | 1.開刻 | 通網路銀行時,未完成                  | <sup>战</sup> 驗證將無法開通及                                                                   | 使用網銀及行動銀 |
|                | 行。   |                             |                                                                                         |          |
|                | 2.臨机 | <b>夏</b> 或線上變更電子郵作          | +時,未完成驗證前 <sup>:</sup>                                                                  | 暫不會影響帳戶正 |

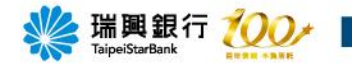

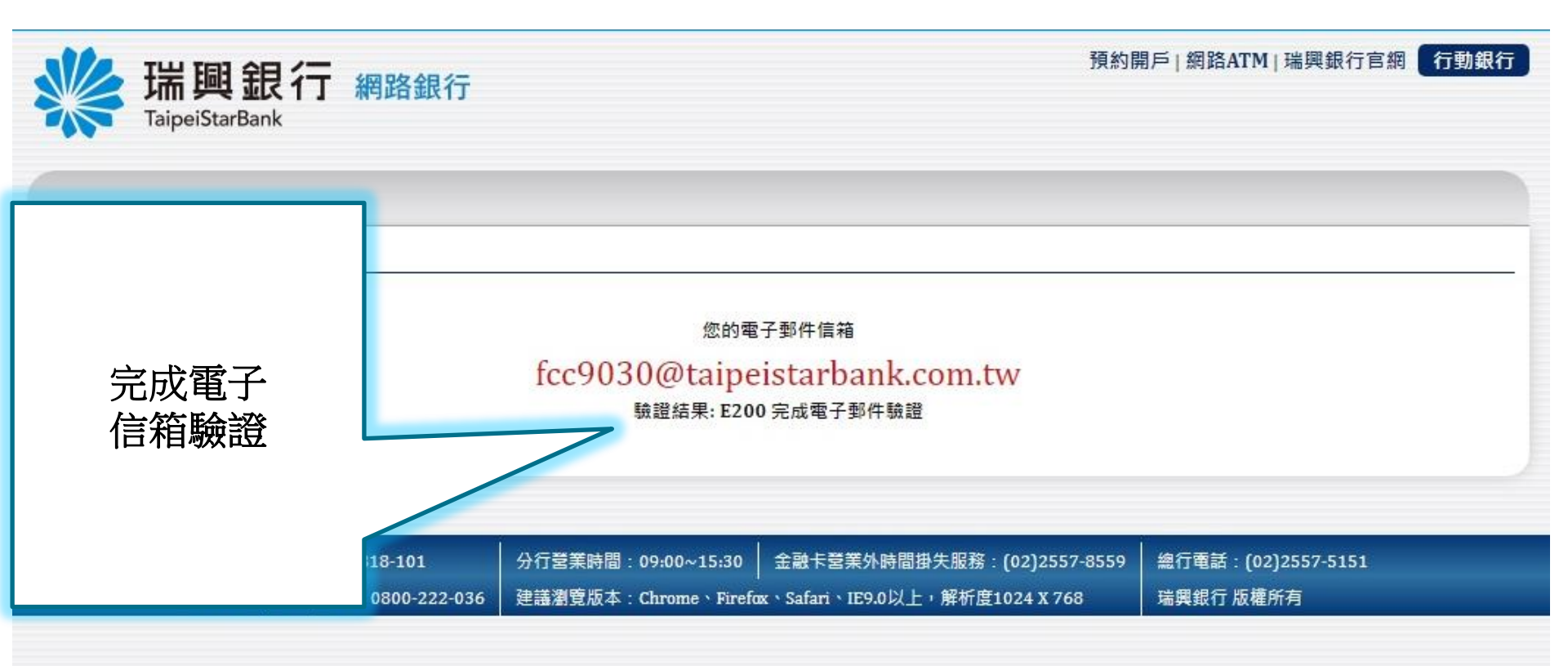

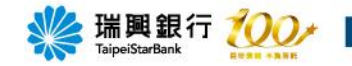

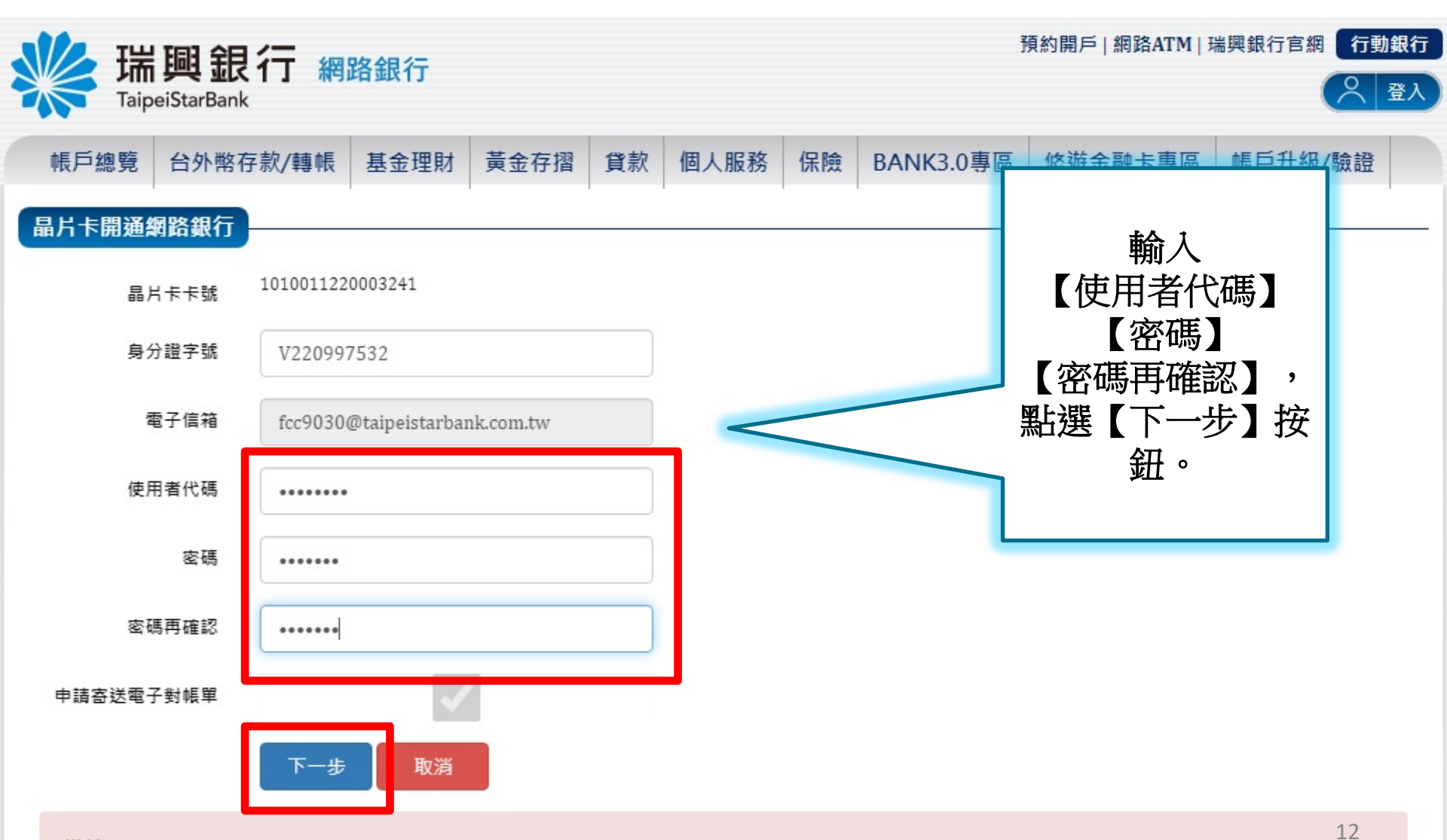

備註:

1 休田老伊雄马家雄巨度必须为4至44位苏勤宁,甘山家雄頌句迁苏立大容,小容马勤宁。

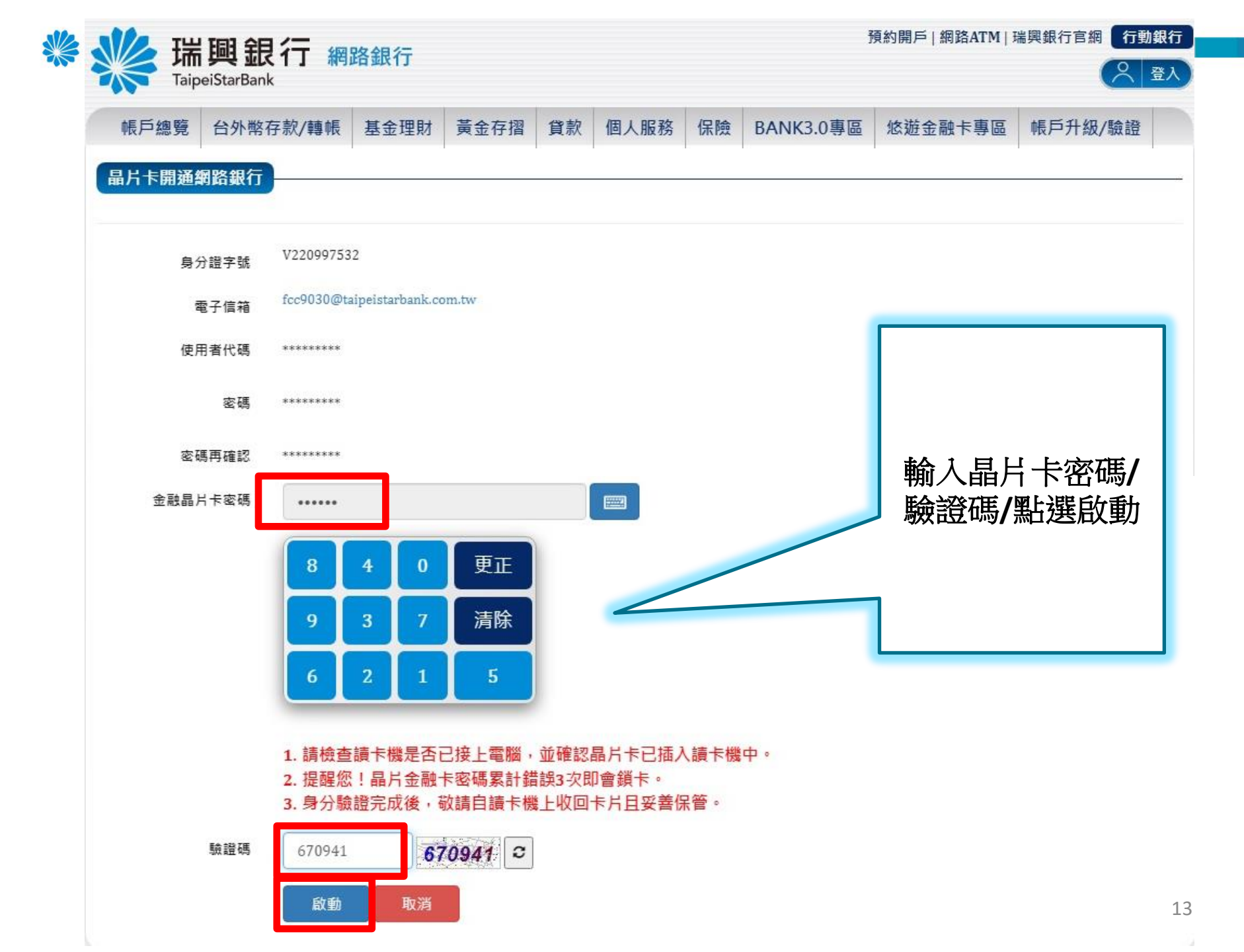

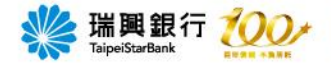

### 晶片卡開通網銀申請成功

| 帳戶總覽                       | 台外幣存款/轉帳  | 基金理財 | 黃金存摺 | 貸款 | 個人服務 | 保險 | BANK3.0專區 | 悠遊金融卡專區 | 帳戶升級/驗證 |  |  |
|----------------------------|-----------|------|------|----|------|----|-----------|---------|---------|--|--|
| 晶片卡開通編                     | 晶片卡開通網路銀行 |      |      |    |      |    |           |         |         |  |  |
| 交易結果                       |           |      |      |    |      |    |           |         |         |  |  |
| 回應訊息:晶片卡開通網銀申請成功,電子對帳單申請成功 |           |      |      |    |      |    |           |         |         |  |  |
|                            |           |      |      |    |      |    |           |         |         |  |  |

| 客戶服務專線:0800-818-101       | 分行营業時間:09:00~15:30 金融卡     | ▶ 营業外時間掛失服務:(02)2557-8559 │ | 總行電話:(02)2557-5151 | ا التصادية  |
|---------------------------|----------------------------|-----------------------------|--------------------|-------------|
| 客戶申訴 (檢舉) 專線:0800-222-036 | 建議瀏覽版本:Chrome、Firefox、Safa | uri、IE9.0以上,解析度1024 X 768   | 瑞興銀行 版權所有          |             |
|                           |                            |                             |                    | TANDARGAMAN |

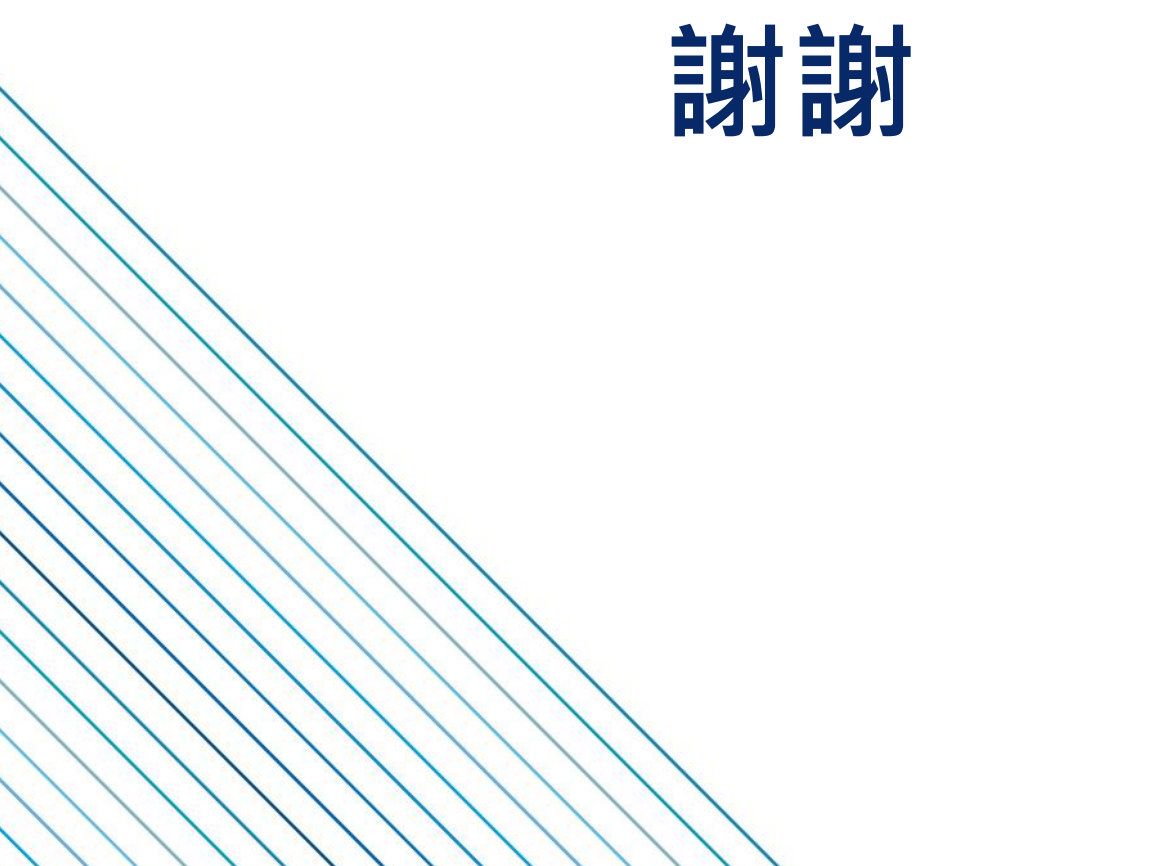

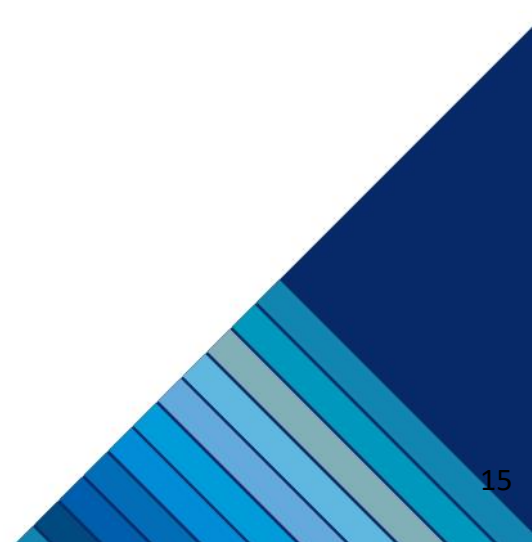